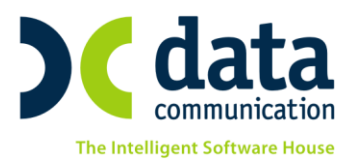

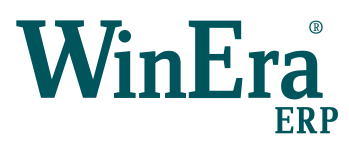

# ΟΔΗΓΙΕΣ ΓΙΑ ΤΗ ΔΥΝΑΤΟΤΗΤΑ ΗΛΕΚΤΡΟΝΙΚΗΣ ΚΑΤΑΓΡΑΦΗΣ ΛΙΑΝΙΚΗΣ ΠΩΛΗΣΗΣ ΓΕΩΡΓΙΚΩΝ ΦΑΡΜΑΚΩΝ

Σύμφωνα με το άρθρο 36, παράγραφος 5 του ν.4036/2012 προβλέπεται η καταγραφή της λιανικής πώλησης γεωργικών φαρμάκων (φυτοπροστατευτικών προιόντων) σε Ειδικά Έντυπα Πώλησης. Στην παράγραφο 10 του ίδιου άρθρου προβλέπεται ότι στο Υπουργείο Ανάπτυξης και Τροφίμων δημιουργείται ηλεκτρονική εφαρμογή στην οποία καταχωρούνται τα Ειδικά Έντυπα Πώλησης. Η καταχώριση των Ειδικών Εντύπων Πώλησης στην ηλεκτρονική εφαρμογή έχει καταστεί υποχρεωτική από 01/01/2014.

Το WinEra ERP, ήδη από την έκδοση **5.91.11**, κάλυψε με το σύστημα **Φυτοπροστασία** τις ανάγκες που προέκυψαν από την εφαρμογή του v.4036/2012, παρέχοντας τη δυνατότητα σύνδεσης με το site του υπουργείου, καθώς και της αυτόματης συμπλήρωσης, υποβολής και εκτύπωσης του Ειδικού Εντύπου Πώλησης με βάση τα στοιχεία που έχουν καταχωρηθεί στην Τιμολόγηση του WinEra.

Με την ἐκδοση **6.00.07** η **Φυτοπροστασία** του WinEra ERP εμπλουτίζεται με νέες δυνατότητες που βελτιώνουν σημαντικά την ευχρηστία, την ταχύτητα και την αποτελεσματικότητα του συστήματος. Στην ανανεωμένη Διαχείριση Φυτοπροστατευτικών Προϊόντων η διαδικασία υποβολής του Εντύπου Πώλησης έχει πλήρως αυτοματοποιηθεί, επιτρέποντας στο χρήστη να παρακάμψει μια σειρά χρονοβόρων διαδικασιών και να υποβάλει το έντυπο με το απλό πάτημα ενός κουμπιού.

Πριν από ην είσοδό σας στην εφαρμογή πατήστε το πλήκτρο «**Live Update**», ώστε να ενημερώσετε την εφαρμογή με το τελευταίο update **6.00.07** και στη συνέχεια διαβάστε τις παρακάτω οδηγίες.

## 1. Κωδικοί Πώλησης Φυτοφαρμάκων

Επιλέγετε από το οριζόντιο μενού «Προφίλ/Παράμετροι».

| 🔤 Γενικές Πα                                                                                         | αράμετροι ×                                                                               |
|----------------------------------------------------------------------------------------------------|-------------------------------------------------------------------------------------------|
| Αναζήτηση<br>Αυτόματη Αναζήτηση (F9) Όχι<br>Ανάκτ. Όλων των Εγγραφών (F9) Όχι<br>Εμφάνιση Λίστας Όχι | Εμφάνιση<br>Προφίλ Πράσινο<br>Στύλ Γραμμής Εργαλείων ΧΡ<br>Εμφάνιση Γραμμής Εργαλείων Ναι |
| TaxHeaven<br>Εmail<br>Κωδικός<br>Επαϊήθευση Κωδικού                                                  | - Πώῆηση Φυτοφαρμάκων<br>Χρήστης<br>Κωδικός<br>Επαῆήθευση Κωδικού                         |
| Διάφορα<br>RSS Ναι<br>E-mail μέσω Outlook Express<br>Μηνύματα Εφαρμογής Όχι                          | Startup                                                                                   |
| Επαναφορά Προεπιλογών                                                                                | Ακύρωση Ενημέρωση                                                                         |

Οι υπεύθυνοι επιστήμονες κάθε καταστήματος που πουλάει φυτοφάρμακα υποχρεούνται να εγγραφούν στην ηλεκτρονική εφαρμογή μπαίνοντας στην ιστοσελίδα <u>http://e-services.minagric.gr/</u> και έτσι αποκτούν πρόσβαση στο σύστημα με χρήση ειδικών κωδικών (Όνομα Χρήστη και Κωδικός Πρόσβασης).

Πρέπει να συμπληρώσετε τους κωδικούς αυτούς στα πεδία που αφορούν Πώληση Φυτοφαρμάκων.

THA. KENTPO: 801 1000 801 · 211 1080 000 e-mail: info@datacomm.gr http://www.datacomm.gr

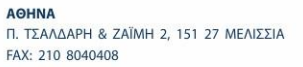

**ΘΕΣΣΑΛΟΝΙΚΗ** 17ΗΣ ΝΟΕΜΒΡΙΟΥ 85, 543 52 ΠΥΛΑΙΑ FAX: 2310 309895

ΠΑΤΡΑ ΠΛ. Β. ΓΕΩΡΓΙΟΥ Α΄ 28, 262 21 FAX: 2610 622108

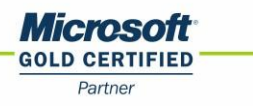

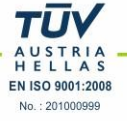

### 2. Κωδικός Καταστήματος

Επιλέγετε από το βασικό μενού «Παράμετροι/Παράμετροι Εταιρίας/Διαχείριση Εταιριών».

| 🔤 Διαχείριση Εταιριών                                                                          | Παράμετροι Εταιρίας                         |
|------------------------------------------------------------------------------------------------|---------------------------------------------|
| Κωδικός                                                                                        | Πληροφοριακά Οριζόμενα Σύνδεση με TaxHeaven |
| Επωνυμία                                                                                       | Διεύθυνση                                   |
| Όνομα                                                                                          |                                             |
| Α.Φ.Μ                                                                                          | Επάγγελμα                                   |
| Evepyń                                                                                         | Τηλέφωνο                                    |
| Χρήσεις                                                                                        | Fax                                         |
| Απο Ημ/για         Έως Ημ/για         Προεπιπογη           00/00/00         00/00/00         □ | Έναρξη Δραστηριότητας                       |
|                                                                                                | Λήξη Δραστηριότητας                         |
|                                                                                                | Apr8. ΔLΠΕ.ΘΕ.                              |
| ]                                                                                              | Αριθμός Γ.Ε.ΜΗ<br>Η επιχείρηση αγήκει       |
|                                                                                                | Κωδ. Καταστήματος                           |
|                                                                                                | Σχόθια                                      |
|                                                                                                |                                             |

Στο πεδίο «**Κωδ. Καταστήματος**» πρέπει να καταχωρίσετε τον ειδικό κωδικό καταστήματος που εκδίδεται από τη ΣΕΑ.

### 3. Μεταφορά Στοιχείων Εγκρίσεως-Φυτοπροστατευτικών Προϊόντων

### 3.1 Μεταφορά Πινάκων-Δεδομένων από Πρότυπη Εταιρία

Στο μενού Πωλήσεις-Αγορές προστέθηκε η νέα ενότητα «Πώληση Φυτοπροστατευτικών Προϊόντων». Για να κάνετε μεταφορά των στοιχείων της ενότητας αυτής από κάποια πρότυπη εταιρία (πχ 900, 999), επιλέγετε από το βασικό μενού «Παράμετροι/Παράμετροι Εταιρίας/Μεταφορά Πινάκων-Δεδομένων από Εταιρία».

| Μεταφορά Πινάκων - Δεδομένων αττό Εταιρία                                                                                                    |                                                                                                    |                                                                                                    |                      |
|----------------------------------------------------------------------------------------------------|----------------------------------------------------------------------------------------------------|----------------------------------------------------------------------------------------------------|----------------------|
| 🔤 Μεταφορά Πινάκων - Δεδο                                                                                                    | ομένων από Εταιρία  Π                                                                                                    | αράμετροι Εταιρί                                                                                                    | ας 💌                 |
| Εταιρίες                                                                                                    | Χρήσεις Εταιρίας Από                                                                                                    | Πίνα                                                                                                    | (KEG                 |
| Κωδικός         Επωνυμία           995         ΠΡΟΤΥΠΗ ΕΤΑΙΡία (ΑΑ.ΑΑ.ΑΑ.ΑΑ.)           997         ΠΡΟΤΥΠΗ ΕΤΑΙΡία (ΑΑ.ΑΑ.ΑΑ.ΑΑ.ΑΑ.)           988         ΠΡΟΤΥΠΗ ΕΤΑΙΡία (ΑΑ.ΑΑ.ΑΑ.ΑΑ.ΑΑ.ΑΔ.)           998         ΠΡΟΤΥΠΗ ΕΤΑΙΡία (ΑΑ.ΑΑ.ΑΑ.ΑΑ.ΑΔ.ΑΔ.)           998         ΠΡΟΤΥΠΗ ΕΤΑΙΡία (ΑΑ.ΑΑ.ΑΑ.ΑΔΑ.ΑΔ.ΑΔ.)           998         ΠΡΟΤΥΠΗ ΕΤΑΙΡία (ΑΑ.ΑΑ.ΑΔ.ΑΔΑ.ΑΔ.ΑΔ.ΑΔ.ΑΔ.ΑΔ.ΑΔ.ΑΔ.ΑΔ.ΑΔ. | Από Ημ/νία         Έως Ημ/νία           01/01/11         31/12/11           01/01/12         31/12/12           ×         >           Χρήσεις Εταιρίας Προς           Από Ημ/νία         Έως Ημ/νία           Ο1/01/14         31/12/14           Ο1/01/15         31/12/15 | Όνομι<br>Καιλιτέργειες<br>Έγκριση Είδους<br>Αγροτεμάχιο<br>Οριζ. Πίν Λογ/μου 1<br>Οριζ. Πίν Λογ/μου 2<br>Οριζ. Πίν Λογ/μου 3<br>Οριζ. Πίν Λογ/μου 4<br>Οριζ. Πίν Λογ/μου 5<br>Ασθένιες<br>Βεραπίες Καλλιεργει | α Πίνακα 🔹           |
|                                                                                                    | < >                                                                                                    | <                                                                                                    | >                    |
| Σφάλματα                                                                                                    |                                                                                                    | Εισαγωγή εγγραφών                                                                                                    | / (σε άδειο πίνακ) 🗸 |
|                                                                                                    | ^                                                                                                    | Επιλογή Όλων                                                                                                    | Καθαρισμός           |
|                                                                                                    |                                                                                                    | Δημιουργία Νέου Α                                                                                                    | ./Α Κίνησης          |
|                                                                                                    |                                                                                                    | 🗌 Δημιουργία Νέου Α                                                                                                    | φιθμ. Παραστ.        |
|                                                                                                    |                                                                                                    | ΑθΗ.θέλετε να σ                                                                                                    | ταματήσει;           |
|                                                                                                    |                                                                                                    | 🗹 Περιέχει Συνδεδ.                                                                                                    | Πίνακες              |
|                                                                                                    |                                                                                                    | Έναρξη                                                                                                    | Διακοπή              |
|                                                                                                    | <b>v</b>                                                                                                    | Παύση                                                                                                    | Επισκευή             |
| Μηγύματα                                                                                                    |                                                                                                    |                                                                                                    |                      |
| hut of a ca                                                                                                    |                                                                                                    |                                                                                                    |                      |

Επιλέγοντας «**Εισαγωγή Εγγραφών σε Άδειο Πίνακα**» μπορείτε να μεταφέρετε τα στοιχεία τουλάχιστον για τις Καλλιέργειες, τις Εγκρίσεις Είδους, τις Ασθένειες και τις Θεραπείες Καλλιεργειών μαζί με όλους τους συνδεδεμένους πίνακες. Προαιρετικά μπορείτε να κάνετε αντιγραφή των πινάκων για τους Νομούς και τις Περιφέρειες. ΠΡΟΣΟΧΗ! Τη μεταφορά αυτή πρέπει να την κάνετε ακόμα και αν χρησιμοποιείτε ήδη τις λειτουργίες για τα φυτοπροστατευτικά προϊόντα σε έκδοση προηγούμενη από την 6.0.00. Μόνο που σε αυτή την περίπτωση πρέπει να επιλέξετε «Εισαγωγή Και Ενημέρωση», για να γίνει και εισαγωγή τυχόν εγγραφών που λείπουν (πχ. Καλλλιέργειες).

### 3.2 Ενημέρωση Στοιχείων Φυτοπροστατευτικών από ΥΠΑΑΤ

Επειδή η έκδοση **6.00.00** χρησιμοποιεί το **Webservice του** Υπουργείου για τη αποστολή των δεδομένων, είναι απαραίτητο να ενημερωθούν τα αρχεία της εταιρείας που αφορούν στην πώληση φυτοπροστατευτικών προϊόντων με τους κωδικούς του Υπουργείου. Για να γίνει αυτό, πρέπει ΥΠΟΧΡΕΩΤΙΚΑ να εκτελέσετε την εργασία «Πωλήσεις /Αγορές /Πώληση Φυτοπροστατευτικών Προϊόντων /Βοηθητικές Εργασίες/Ενημέρωση Στοιχείων Φυτοπροστατευτικών από ΥΠΑΑΤ».

| 🔤 Ενημέρωση Στοιχ | . Φυτοπρ/κι | ών από ΥΠΑΑΤ  Βο 📧 |
|-------------------|-------------|--------------------|
| 🗖 Αιτίες          | 🗖 Δήμοι     | 🗖 Εγκρίσεις        |
| 🗖 Καιλλιέργιες    | 🗖 Μονάδες   | 🗖 Περιφέρειε«      |
|                   |             |                    |
|                   | %           |                    |
|                   | Έναρξη      |                    |

# ΠΡΟΣΟΧΗ! Η παραπάνω εργασία είναι ΥΠΟΧΡΕΩΤΙΚΗ, ακόμη κι αν χρησιμοποιείτε ήδη την πώληση φυτοπροστατευτικών προϊόντων από προηγούμενες εκδόσεις

Μετά την ενημέρωση πρέπει να βλέπετε, για όσα δεδομένα έχουν ενημερωθεί, συμπληρωμένο τον «**Κωδ. ΥΠΑΑΤ**». Π.χ. στο αρχείο Καλλιεργειών ο «**Κωδικός ΥΠΑΑΤ**» είναι συμπληρωμένος.

| 1 | Καλλιέργειες  Κύριες Εργασίες 🗾 🗾 |  |  |  |  |  |  |  |  |  |  |
|---|-----------------------------------|--|--|--|--|--|--|--|--|--|--|
|   | Κωδικός 3 Κωδ. ΥΠΑΑΤ 232          |  |  |  |  |  |  |  |  |  |  |
|   | Περιγραφή ΤΡΙΤΙΚΑΛΕ               |  |  |  |  |  |  |  |  |  |  |
|   |                                   |  |  |  |  |  |  |  |  |  |  |

Ιδιαίτερη σημασία έχει να είναι συμπληρωμένος ο κωδικός ΥΠΑΑΤ για τις εγκρίσεις που είναι συνδεδεμένες με είδη. Για να το επαληθεύσετε αυτό, μπορείτε να μεταβείτε στην **«Αποθήκη/Κύριες Εργασίες/Διαχείριση Ειδών** στο tab **«Εγκρίσεις Φυτοφαρμάκων**».

| 1 | 22         |                 |             |                 | Διαχείριση    | η Ειδών  Ι | Κύριες Ερ <sup>.</sup> | γασίες         |       |                       | ×        |
|---|------------|-----------------|-------------|-----------------|---------------|------------|------------------------|----------------|-------|-----------------------|----------|
|   | 2165       | PERFIL 10 WP    |             |                 |               |            |                        |                |       |                       | Επιλονές |
|   | Βασικά     | Οικονομικά      | Διάφορα     | Οριζόμενα       | Υπόλοιπα      | Ισοζύγιο   | Κινήσεις               | Παρτίδες       | Site  | Εγκρίσεις Φυτοφαρμάκα | 94       |
|   | <u>A//</u> | Α Έγρισης 57    |             |                 |               |            |                        |                |       |                       |          |
|   | Αριί       | θμός Έγκρισης   | 2165        | Κωδ. ή          | 'TIAAT 5367   |            |                        |                |       |                       |          |
|   |            | Εμπορικό Ονομο  | PERFIL 1    | 0 WP            |               |            |                        |                |       |                       |          |
|   |            | Ονομα Site      | PERFIL 10   | WP 2165         |               |            |                        |                |       |                       |          |
|   | Eyn        | γυημένη Σύνθεση | hexythiazo: | ×               |               |            |                        |                |       |                       |          |
|   |            | Ποσοστό %       | 10% β/β     |                 |               |            |                        |                |       |                       |          |
|   |            | Ημ/νία Έγκρισης | 16/07/0     | 38              |               |            |                        |                |       |                       |          |
|   |            | Λήξη Έγκρισης   | 31/05/1     | 15              |               |            |                        |                |       |                       |          |
|   |            | Αποσύρθηκε      | 0×I         |                 |               |            |                        |                |       |                       |          |
|   |            | Παρασκευαστής   | CHEMINO     | VA AGRO S.A.    |               |            |                        |                |       |                       |          |
|   |            | Χώρο            | ΙΣΠΑΝΙΑΣ    |                 |               |            |                        |                |       |                       |          |
|   | K          | άτοχος Εγκρισης | CHEMINO     | VA AGRO S.A.    |               |            |                        |                |       |                       |          |
|   |            | Κατηγορίο       | AKAPEOKT    | ONA             |               |            |                        |                |       |                       |          |
|   | An         | ιόφαση Έγκρισης | http://wwv  | vw.minagric.gr/ | greek/data/HI | EXYTHIAZOX | -AGRODAN-1             | .0WP-tr 12-216 | 5.pdf |                       |          |
|   |            |                 |             |                 |               |            |                        |                |       |                       |          |
|   |            |                 |             |                 |               |            |                        |                |       |                       |          |

Σε περίπτωση χρήσης ενός φυτοπροστατευτικού προϊόντος σε παραστατικό που θα σταλεί στο Υπουργείο, το οποίο είναι συνδεδεμένο με έγκριση χωρίς «**Κωδ ΥΠΑΑΤ**» το πρόγραμμα εμφανίζει απαγορευτικό μήνυμα και αποτρέπει την καταχώριση του παραστατικού. Ωστόσο, ο χειριστής μπορεί να αλλάξει την κατάσταση του μηνύματος και να

επιτύχει την αποθήκευση του παραστατικού. Δε θα καταφέρει όμως ποτέ να στείλει τα στοιχεία του συγκεκριμένου παραστατικού στο ΥΠΑΑΤ.

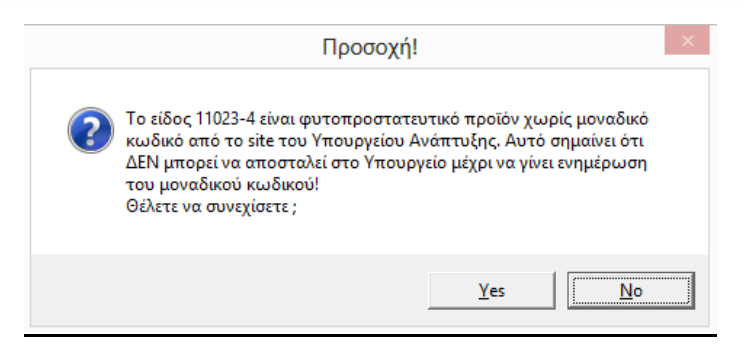

### 4. Καταχώριση Ειδών με Εγκρίσεις

Η καταχώριση των ειδών με εγκρίσεις γίνεται είτε αυτόματα είτε χειροκίνητα.

Στην εφαρμογή ηλεκτρονικής καταγραφής της λιανικής πώλησης των γεωργικών φαρμάκων καταγράφονται τα γεωργικά φάρμακα που είναι **φυτοπροστατευτικά προϊόντα**, <u>μόνον</u>. Οι εγκρίσεις δεν είναι είδη, άρα δεν μπορούν να χρησιμοποιηθούν όπως είναι στα παραστατικά. Μπορείτε να δημιουργήσετε είδη είτε αυτόματα, από τις εγκρίσεις, είτε χειροκίνητα από τη διαχείριση ειδών συνδέοντας κάποιο είδος με τον κωδικό μιας έγκρισης.

|                                                                    |                                                         |                                                                                        | Δημιουργία Ειδών α                            | πό Εγκρίσεις     | Φυτοφ/κων  Βοηθ  | θητικές Εργασίες      |              |                     |             |                  | ×  |
|--------------------------------------------------------------------|---------------------------------------------------------|----------------------------------------------------------------------------------------|-----------------------------------------------|------------------|------------------|-----------------------|--------------|---------------------|-------------|------------------|----|
| α Είδη προς Εισ                                                    | ιαγωγή                                                  |                                                                                        |                                               |                  | Μάσκα            | Κωδικού Νέου Είδους Φ | υτοφορμάκων  |                     |             |                  |    |
|                                                                    |                                                         |                                                                                        | •                                             |                  | App              | κά Ψηφία Αριθμητικά Ψ | neia         |                     |             |                  |    |
| Επιλογή Όλων<br>Επιλογή Εγκρία<br>Επιλογή Εγκρία<br>Επιλογή Εγκρία | σεων που δεν έχα<br>σεων πού δεν έχα<br>σεων που μπορού | κυν Αποσυρθεί & δεν έχει λήξ<br>ει λήξει η Άδεια Χρήσης<br>γ ναι αποσταίλειν στο Υποικ | οι η Άδοια Χρήσης<br>γείο άνορτικός άνάπτυξης |                  | K                | υδικού Κωδικού        | Ενημέρω      | τη του Κωδικού Νέου | Είδους σύμα | μωνα με την Μάσκ | α  |
| Επιλογή Εγκρία                                                     | σεων με δημιουργ                                        | ημένο Κωδικό Νέου Είδους                                                               |                                               | Κατηγορία        | Κατηγορία Φ.Π.Α. | Προτ. Μον. Μέτρ.      | 1η Μον.Μέτρ. | 2η Μον. Μέτρ.       | Ενεργό      | Οικογένει        | ٥  |
| Κοθαρισμος υ                                                       | inuv                                                    |                                                                                        |                                               | Εμπορεύματα      | Μεσαίο ΦΠΑ(2011) | 1η Μον. Μέτρησης      | 005          | 1006                | INAI        | 11130            | _  |
|                                                                    | 3448                                                    | 7103-2                                                                                 | 1 + 1, WP                                     | Εμπορεύματα      | Μεσοίο ΦΠΑ(2011) | 1η Μον. Μέτρησης      | 005          | 006                 | INAI        | 11130            | _  |
|                                                                    | 3584                                                    | 7031                                                                                   | 2.4 D 73 CHEMIE                               | Εμπορεύματα      | Μεσοίο ΦΠΑ(2011) | 1η Μον. Μέτρησης      | 005          | 006                 | NAI         | 11130            |    |
|                                                                    | 3583                                                    | 7030                                                                                   | 2.4 D 80 CHEMIE                               | Εμπορεύματα      | Μεσοίο ΦΠΑ(2011) | 1η Μον. Μέτρησης      | 005          | 006                 | NAI         | 11130            |    |
|                                                                    | 3599                                                    | 7515-1                                                                                 | 2.4 ISOPROPYLESTER-N                          | UF/Εμπορεύματα   | Μεσαίο ΦΠΑ(2011) | 1η Μον. Μέτρησης      | 005          | 007                 | NAI         | 11130            |    |
|                                                                    | 4046                                                    | 7515-2                                                                                 | 2,4 ISOPROPYLESTER-N                          | UF/Εμπορεύματα   | Μεσοίο ΦΠΑ(2011) | 1η Μον. Μέτρησης      | 005          | 007                 | NAI         | 11130            | Î  |
|                                                                    | 3808                                                    | 7109                                                                                   | 2.4.5 TP 48 EC                                | Εμπορεύματα      | Μεσοίο ΦΠΑ(2011) | 1η Μον. Μέτρησης      | 005          | 007                 | NAI         | 11130            |    |
|                                                                    | 3593                                                    | 7274                                                                                   | 2,4D-ISOPROPYLESTER                           | ΑGΙΕμπορεύματα   | Μεσοίο ΦΠΑ(2011) | 1η Μον. Μέτρησης      | 005          | 007                 | NAI         | 11130            | 1  |
|                                                                    | 254                                                     | 11023-1                                                                                | 563 SOPP SOLUTION 201                         | Κ. L.Εμπορεύματα | Μεσοίο ΦΠΑ(2011) | 1η Μον. Μέτρησης      | 005          | 007                 | NAI         | 11126            | ĩ  |
|                                                                    | 257                                                     | 11023-2                                                                                | 563 SOPP SOLUTION 207                         | ι, L Εμπορεύματα | Μεσοίο ΦΠΑ(2011) | 1η Μον. Μέτρησης      | 005          | 007                 | NAI         | 11126            | 1  |
|                                                                    | 249                                                     | 11022-1                                                                                | 568 SOPP FOAMEX, LIQ.                         | Εμπορεύματα      | Μεσοίο ΦΠΑ(2011) | 1η Μον. Μέτρησης      | 005          | 007                 | NAI         | 11126            | ĩ  |
|                                                                    | 250                                                     | 11822-2                                                                                | 568 SOPP FOAMEX, LIQ.                         | Εμπορεύματα      | Μεσοίο ΦΠΑ(2011) | 1η Μον. Μέτρησης      | 005          | 007                 | NAI         | 11126            | 1  |
| <b>V</b>                                                           | 7483                                                    | 7585-1                                                                                 | A CYPERMETHRIN - MAC                          | 10 Εμπορεύματα   | Μεσοίο ΦΠΑ(2011) | 1η Μον. Μέτρησης      | 005          | Í                   | NAI         | Í                | 1  |
|                                                                    | 6387                                                    | 12103-1                                                                                | A NEW VAPE MAT                                | Εμπορεύματα      | Μεσοίο ΦΠΑ(2011) | 1η Μον. Μέτρησης      | 005          | 005                 | NAI         | 11120            | 1  |
|                                                                    | 6853                                                    | 12103-2                                                                                | A NEW VAPE MAT                                | Εμπορεύματα      | Μεσοίο ΦΠΑ(2011) | 1η Μον. Μέτρησης      | 005          | 005                 | NAI         | 11120            | -  |
|                                                                    | 6884                                                    | 12103-3                                                                                | A NEW VAPE MAT                                | Εμπορεύματα      | Μεσοίο ΦΠΑ(2011) | 1η Μον. Μέτρησης      | 005          | 005                 | NAI         | 11120            | ï  |
|                                                                    | 6207                                                    | 14144                                                                                  | ABACTIN 1,8 EC                                | Εμπορεύματα      | Μεσοίο ΦΠΑ(2011) | 1η Μον. Μέτρησης      | 005          | 007                 | NAI         | 11118            | -  |
| ¢                                                                  |                                                         |                                                                                        |                                               |                  |                  |                       |              |                     |             |                  | ÷  |
|                                                                    |                                                         |                                                                                        |                                               |                  |                  |                       |              |                     | Εισαγωγή    | Επιδεγμένων Ειδό | 24 |

### 4.1. Αυτόματη Εισαγωγή

Για την αυτόματη εισαγωγή επιλέγετε από το βασικό μενού «Πώληση Φυτοπροστατευτικών Προϊόντων/ Βοηθητικές Εργασίες/Δημιουργία Ειδών από Εγκρίσεις Φυτοφ/κων». Εδώ υπάρχουν οι παρακάτω δυνατότητες:

Μαζική δημιουργία ειδών: Για μαζική δημιουργία ειδών από τις εγκρίσεις επιλέγετε από το tab «Επιλογή
 Όλων» και πατάτε «Εισαγωγή Επιλεγμένων Ειδών».

ii. <u>Επιλεκτική δημιουργία ειδών από εγκρίσεις που έχουν ήδη δημιουργημένο Κωδικό Νέου Είδους:</u> Για δημιουργία ειδών και ταυτόχρονη δημιουργία κωδικού νέου είδους, επιλέγετε από το tab «Επιλογή Εγκρίσεων με δημιουργημένο Κωδικό Νέου Είδους» και πατάτε «Εισαγωγή Επιλεγμένων Ειδών». Αυτόματα το πρόγραμμα τσεκάρει όλες τις γραμμές που έχουν «Κωδικό Νέου Είδους» και προχωρά στη δημιουργία των ειδών.

iii. Δημιουργία μεμονωμένων ειδών: Για επιλεκτική δημιουργία ειδών διαλέγετε στο check box το συγκεκριμένο είδος που θέλετε και πατάτε «Εισαγωγή Επιλεγμένων Ειδών».

Σε αυτήν την επιλογή έχετε ακόμη τη δυνατότητα να δημιουργήσετε μαζικά τη δική σας κωδικοποίηση. Για το πώς μπορεί να γίνει αυτό, δείτε παρακάτω την ενότητα 4.5.

### 4.2 Χειροκίνητη Εισαγωγή

Για χειροκίνητη εισαγωγή μεμονωμένων ειδών επιλέγετε από το βασικό μενού **«Αποθήκη/Κύριες** Εργασίες/Διαχείριση Ειδών» και πηγαίνετε στο tab **«Εγκρίσεις Φυτοφαρμάκων»**. Στο πεδίο **«Α/Α** Έγκρισης» έχοντας δει λεπτομερειακά την περιγραφή εισάγετε με **F9** τον αριθμό έγκρισης και στη συνέχεια συμπληρώνετε τα κατάλληλα πεδία, όπως τον κωδικό, περιγραφή κ.λπ., για να δημιουργήσετε το είδος.

### 4.3 Έλεγχος υποχρεωτικών πεδίων

Σε κάθε περίπτωση εισαγωγής (είτε χειροκίνητη είτε αυτόματη) πηγαίνετε στο tab «**Βασικά** της Διαχείρισης Ειδών.

| <b>2</b>             |                                     | Διαχείριση Ειδών  Κύριες Εργασίες 🧮             |
|----------------------|-------------------------------------|-------------------------------------------------|
| 12415 CAT LIQUID     |                                     | Επιλογές                                        |
| Βασικά Οικονομικά    | Διάφορα Οριζόμενα Υπόλοιπα Ισοζύγιο | ο Κινήσεις Παρτίδες Site Εγκρίσεις Φυτοφαρμάκων |
| Κωδικός              | 12415                               | Ομάδα Χαρακ/τικών                               |
| Περιγραφή            | CAT LIQUID                          | Παρτίδα                                         |
| <u>Κατηγορία</u>     | Εμπορεύματα                         | Σειριακοί Αριθμοί Όχι                           |
| Κατηγορία Φ.Π.Α.     | Υψηλό ΦΠΑ(2011)                     | Ελάχιστη Ποσ. Είσαγ.                            |
| Προτ. Μον. Μέτρ.     | 1η Μον. Μέτρησης                    | Ελάχιστη Ποσ. Εξαγ.                             |
| <u>1η Μον.Μέτρ.</u>  | τεμάχια                             | Συν. Έκπτ. Εισαγ.                               |
| <u>2η Μον. Μέτρ.</u> | þ                                   | Συν. Έκπτ. Εξαγ.                                |
| Σχέση Μον. 1-2       | 1,5 Tpónos Ynoil. 1ŋ M.M. / 2ŋ M.M. | Τιμή Αγοράς                                     |
| Προτειν. Ποσ. Τιμολ  |                                     | Τιμή Πώθ. Χονδρικής                             |
| Εναλλκή Περιγραφή    |                                     | Τψή Πώλ Λιανικής                                |
| Εναλ/κός Κωδικός     |                                     | Αξία Εξαγ Εισαγ.                                |
| Οικογένεια           | ΠΑΡΑΣΙΤΟΚΤΟΝΑ ΥΠΕΙΟΝΟΜΙΚΗΣ ΣΗΜΑΣΙΑΣ | Ynóňomo Ašías                                   |
| Υποοικογένεια        |                                     | Ενεργό Ναι                                      |
| Barcode              | Πτοιγοαφό                           | Barcode<br>Dogámma Nov. Nero                    |
|                      |                                     |                                                 |
|                      |                                     |                                                 |
|                      |                                     |                                                 |
|                      |                                     |                                                 |
| <u>/</u>             |                                     |                                                 |
|                      |                                     |                                                 |

Εδώ πρέπει να έρχονται συμπληρωμένα η «**1η** και **2η Μονάδα Μέτρησης**»,τη «**Σχέση Μον.Μέτρησης 1-2**»πρέπει να την προσδιορίσετε εσείς, καθώς και τον« **Τρόπο Υπολογισμού**».

# <u>ΠΡΟΣΟΧΗ:</u> Σε περίπτωση που κάποιο από τα στοιχεία αυτά δεν είναι καταχωρημένο, πρέπει οπωσδήποτε να συμπληρωθεί.

| Santa faraita bailer Caral destinare firmer                               |                                                                                                    |                |                                                                                                    |               | WinEra Integr  | al ver.6.00                                                                                                    | 0                 | Data Comm      | unication A8       | E         |                       |                   |                                                                         |           |                   | - 0         |
|---------------------------------------------------------------------------|----------------------------------------------------------------------------------------------------|----------------|----------------------------------------------------------------------------------------------------|---------------|----------------|----------------------------------------------------------------------------------------------------|-------------------|----------------|--------------------|-----------|-----------------------|-------------------|-------------------------------------------------------------------------|-----------|-------------------|-------------|
|                                                                           |                                                                                                    | * *            | ****                                                                                                    | A (3 2        |                | <b>.</b>                                                                                                    |                   |                |                    |           |                       |                   | <c 0-yr<="" th=""><th>τοστέριξη</th><th>TaxHeaven 😋 🕇</th><th></th></c> | τοστέριξη | TaxHeaven 😋 🕇     |             |
| (Utresiam                                                                 |                                                                                                    |                |                                                                                                    |               |                |                                                                                                    |                   |                |                    |           |                       |                   |                                                                         |           |                   |             |
| Teorymed Ward 4                                                           | / tenno                                                                                                    | án Tríbúna I   | mi Puzziner Genera                                                                                               | -             |                |                                                                                                    |                   |                |                    |           |                       |                   |                                                                         |           |                   | ()          |
| Πωλήσεις - Ανορές                                                         | -                                                                                                    |                |                                                                                                    |               |                | Anumaria                                                                                                    | - E-E-lan on      | A Eurolance (  | Revenues for a set | Roof      | annote Econoles       |                   |                                                                         |           |                   |             |
| E Analtimos - Ayopés                                                      | No Didg v                                                                                                    | pog Elara      | www.                                                                                                    |               |                | The subscription of the subscription of the su | ( Elouv (ii)      | to cynpioeit,  | POLODIKUN          | looile    | almost sharoor        |                   |                                                                         |           |                   | Chien .     |
| 🖯 🔛 Nipres Epyspies                                                       | 1000                                                                                                    |                | and the second second second second second second second second second second second second second second second | Pulling Money | C.Court        |                                                                                                    |                   |                |                    | 90090     | NUCLEON NEEDEROOD; GO | ropopulativ       |                                                                         |           |                   | STEL        |
| Kvýpen Belotik<br>Kvýpen Bolotik<br>Majust Begar Beunik                   | λήσοι τημαι Αγραγική τηματική τηματική τηματική τηματική τηματική τηματική τηματική τηματική τηματική τηματική<br>Κλάθουλ<br>Ενημέρωση του Κολοθού Νέου Είδου, πόμφωνα με την Μόσι |                |                                                                                                    |               |                |                                                                                                    |                   |                |                    |           |                       | ρωνο με την Μάσκα | mounication                                                             |           |                   |             |
| οι το το το το το το το το το το το το το                                 |                                                                                                    |                |                                                                                                    |               |                |                                                                                                    |                   |                |                    |           |                       |                   |                                                                         |           |                   | 1           |
| Διοχοίριση Προμηθευπών                                                    |                                                                                                    | indo <u>ri</u> | Kaðikóç Eyip, Winer                                                                                              | Kaster        | iç Néve Előouç | Repr                                                                                                    | 0000              | Kennyopie      | Kennyopio @        | na,       | Прот. Ноч. Мётр.      | In Mov.Mere.      | 2n Hov. Mbp.                                                            | Evcpy0    | Owpytype          |             |
| Διοχαίριση Συμφωνη το χών                                                 |                                                                                                    | 2              | 1213                                                                                                    | 1704          |                | ENAZN EDW                                                                                                    | 9                 | Europeducto    | Menoio del         | 0020111   | In Max. Mitmany       | Talles            | homedae (g)                                                             | NA        | MODULE TO BE      |             |
| 🗷 📴 Eimundareis Fiellemán                                                 |                                                                                                    | ÷.             | 1890                                                                                                    | 6181.1        |                | XAAK07NEM                                                                                                    | -<br>(80.4//TD454 | PEuropecius II | Menaria dil        | 10/20111  | In Max. Mitmany       | Topfing           | hoomedian (a)                                                           | No        | MONTRACINA        | Sugar.      |
| E Brundsteis Oppyreiteitäv                                                |                                                                                                    | R              | 5343                                                                                                    | 7159-2        |                | TPINCEN 55 V                                                                                                    | P                 | Europeiante    | Mensio Of          | Pi20111   | In May, Minananc      | TRADIOD           | herrautizer fort                                                        | NAI       | ZIZANICKTONA      | STEL        |
| (8) Commission (E20 - E21                                                 |                                                                                                    | R              | 1225                                                                                                    | 6394-1        |                | 27A/DYARH                                                                                                    | мР                | Бапореброто    | Mercalo Of         | Fic.30111 | an Havi Hörphang      | Toydea            | hoosedper (gr)                                                          | N40       | MYRHICKTON        | La realized |
| 🗄 🧰 Εκτυπώσεις Συμφωνητικών                                               |                                                                                                    | R              | 2:42                                                                                                    | 6225          |                | PINTOM/ 251                                                                                                    | VP                | Εμπορεύματα    | Μεσαίο ΦΠ          | A(2011)   | an May, Manphong      | τομάκα            | γραμμάρια (g1                                                           | NAI       | MANTOKTONA        | mannanco    |
| E Brunkires Despitolou Bipportes<br>Dideas durangeogrammunukir Desidentes |                                                                                                    | R.             | 5615                                                                                                    | 1718          |                | XEWWOPIN 1                                                                                                    | DEC               | Ентерехірата   | Mercaio @C         | 762011)   | an May, Minanang      | τεμάτοπ           | (Finger (R)                                                             | N4I       | ENTOHORTONA       |             |
| 🛞 🔚 Κώρκος Εργασίος                                                       |                                                                                                    | R              | 2270                                                                                                    | 6101-2        |                | XAAKOZNEM                                                                                                    | 180-4/1704-681    | Р[ипорециота ] | Mercaio Of         | Pic2011)  | (ές Ηαν. Ηδηρησης     | TEADING           | hooppadpen (gr)                                                         | N40       | MYRHICKTON-       |             |
| 🛞 📴 Extuniono;                                                            |                                                                                                    | R              | 548                                                                                                    | 9043          |                | Φερομόνη πο                                                                                                    | baxayarguad       | Ешпорейµата    | Mercaio Off        | 14(2011)  | άη Μαντ Μέτρησης      | тербиев           | repdoep                                                                 | N41       | ENTOMOE/KYZTK     |             |
| Bonfintwice Epytomice     Financial Antipathic and VTMAT                  |                                                                                                    | R              | 2455                                                                                                    | 7159-3        |                | TPINCEN 55 V                                                                                                    | /P                | Баперсіріото   | Menaio dC          | 762011)   | an Max. Minanang      | тербев            | (g) antioppoint (g)                                                     | N41       | ZIZANICKTONA.     | -15e1       |
| Μοζική Αποσταλή Παροσταστικών στο ΥΠΑΑΤ                                   |                                                                                                    | 2              | 1938                                                                                                    | 6316          |                | TWETOVH 20                                                                                                    |                   | Εμπορεύματα    | Metrasia @()       | 9(2011)   | βη Μαντ Μέτρησης      | τεμάκοσ           | (a) astrophics (a)                                                      | jn a      | миниктом          | 1211.04     |
| Δημουργία Ειδών από Εγορίσεις Φυτοφλουν                                   |                                                                                                    | R.             | 2333                                                                                                    | 6394-2        |                | TAPYANH.                                                                                                    | мР                | Енторебното    | Mercolo @f1        | 94(2011)  | άη Ναντ Μέτρησης      | τομάκια           | Posthybe (31                                                            | NAI .     | MYRHICKTONS       | in the foot |
| B Derryes                                                                 |                                                                                                    | ×              | p113                                                                                                    | 7140-1        |                | ZIMEX WP                                                                                                    |                   | Бипереората    | Medialo (F)        | FG30113   | an May, Morphysic     | (cydied           | [450345v25v2 (3)]                                                       | 144       | 2024/NOKTONA      | manum       |
| 🛞 🔄 Βαιβητικές Εργασίες                                                   |                                                                                                    | M              | 1348                                                                                                    | 6412-1        |                | PINIUMP/ H/2                                                                                                    | 63,5 WP           | сипоребрата    | Methado CC         | F(2011)   | [2η Μαν. Μέτρησης     | τεμάτοα           | (Voothotes (3.)                                                         | NAI NAI   | MYKHILKIUNA       |             |
| (8) 🔁 Dultynig                                                            |                                                                                                    |                | p/se<br>Kturk                                                                                                    | 2021          |                | VENAMEN D                                                                                                    | 6 GP              | Europeuporto   | Mensio (10)        | P620111   | (a) Mary, Microsofty, | Textion           | Montheoles (01                                                          | N/I       | MAN TO ACK TIME   |             |
| e open nava                                                               |                                                                                                    | P.             | kon                                                                                                    | 1997.1        |                | DEMERANCE D                                                                                                    | ONTER-CYAR        | Al-            | Menaria df         | 10,20111  | So May, Mittanany     | Teafing           | Dinas BI                                                                | No        | ENTOMORTONIA      |             |
|                                                                           | <                                                                                                    |                |                                                                                                    |               |                |                                                                                                    |                   |                |                    |           |                       |                   | 1                                                                       |           | >                 | -shell      |
| Di Rublinte - Avorie                                                      |                                                                                                    |                |                                                                                                    |               |                |                                                                                                    |                   |                |                    |           |                       |                   |                                                                         | Biotypy   | En Reypónov Előáv | Let Lation  |
| Δ. Αποδήμη                                                                | 1                                                                                                    | 1              | Oppose                                                                                                    | 77            | T comme        | -                                                                                                    | 11.               | T Sources      |                    | 7         | T comme               | - 20              | T Gymme                                                                 |           | 115               | Communities |
| . Αξόγραφα                                                                |                                                                                                    |                |                                                                                                    |               |                |                                                                                                    |                   |                |                    |           |                       |                   |                                                                         |           |                   |             |
| 🛒 Εντατική Λιανική                                                        |                                                                                                    |                |                                                                                                    |               |                |                                                                                                    |                   |                |                    |           |                       |                   |                                                                         |           |                   |             |
| (a) Κοστολάγηση Εκσυγκεγιέν Εξαγκεγιέν                                    |                                                                                                    |                |                                                                                                    |               |                |                                                                                                    |                   |                |                    |           |                       |                   |                                                                         |           |                   |             |
| μία Παραγωγή                                                              |                                                                                                    |                |                                                                                                    |               |                |                                                                                                    |                   |                |                    |           |                       |                   |                                                                         |           |                   |             |
| 法 Οικονομική Διαχείριση                                                   |                                                                                                    |                |                                                                                                    |               |                |                                                                                                    |                   |                |                    |           |                       |                   |                                                                         |           |                   |             |
| C Evivino                                                                 |                                                                                                    |                |                                                                                                    |               |                |                                                                                                    |                   |                |                    |           |                       |                   |                                                                         |           |                   |             |
| <ol> <li>Ráyes</li> </ol>                                                 |                                                                                                    |                |                                                                                                    |               |                |                                                                                                    |                   |                |                    |           |                       |                   |                                                                         |           |                   |             |
| 🚛 Λοιπό Υποσεστήματα                                                      |                                                                                                    |                |                                                                                                    |               |                |                                                                                                    |                   |                |                    |           |                       |                   |                                                                         |           |                   |             |
| 💮 Παρόμπροι                                                               |                                                                                                    |                |                                                                                                    |               |                |                                                                                                    |                   |                |                    |           |                       |                   |                                                                         |           |                   |             |
|                                                                           |                                                                                                    |                |                                                                                                    |               |                |                                                                                                    |                   |                |                    |           |                       |                   |                                                                         |           |                   |             |

### Ενημέρωση του Κωδικού Νέου Είδους σύμφωνα με τη Μάσκα.

Υπάρχει η δυνατότητα οι χρήστες να κωδικοποιούν μαζικά τα νέα είδη που προκύπτουν από τις εγκρίσεις με βάση τη δική τους κωδικοποίηση. Επιλέγετε από το βασικό μενού «Πώληση Φυτοπροστατευτικών Προϊόντων/ Βοηθητικές Εργασίες/Δημιουργία Ειδών από Εγκρίσεις Φυτοφ/κων».

Συμπληρώνετε αρχικά τα πεδία:

- A) Αρχικά Ψηφία Κωδικού: έως τρία αλφαριθμητικά.
- B) Αριθμητικά Ψηφία Κωδικού: ἐως δἑκα αλφαριθμητικά.

Αφού ορίσετε τη μάσκα που σας ικανοποιεί, επιλέξτε όλους τους κωδικούς που επιθυμείτε να έχουν τη συγκεκριμένη κωδικοποίηση και με τη χρήση του κουμπιού «Εισαγωγή Επιλεγμένων Ειδών» εισάγετε τους νέους κωδικούς με «αύξουσα αρίθμηση». Στον παραπάνω πίνακα σε οποιαδήποτε στήλη μπορείτε να κάνετε «ταξινόμηση».

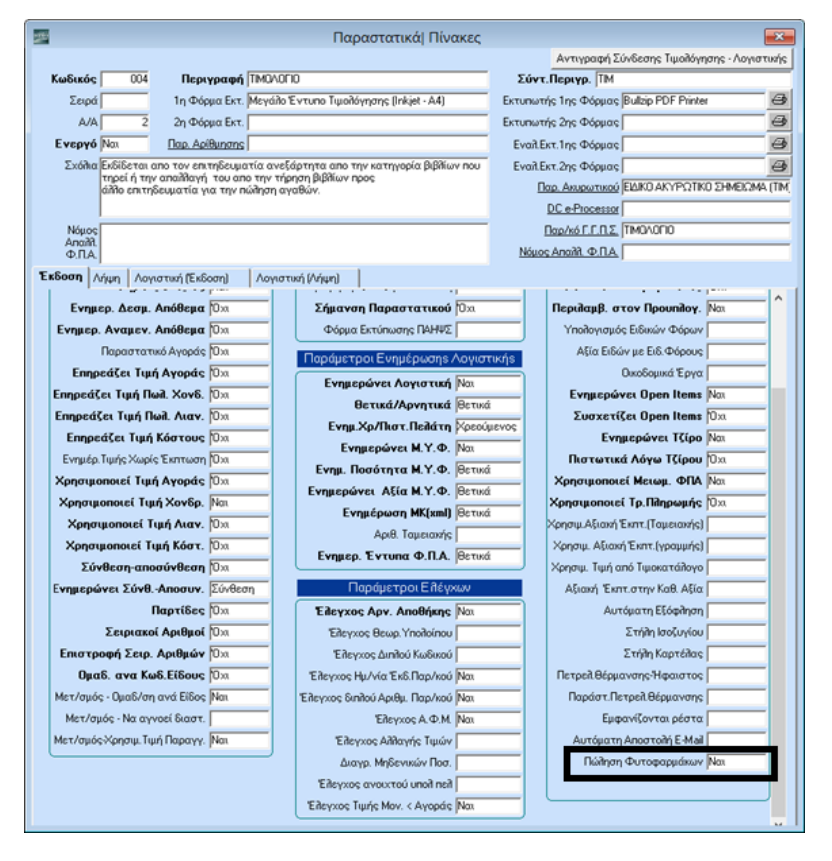

### 5. Παραστατικά Πώλησης Φυτοφαρμάκων

Επιλέγετε από το βασικό μενού «Πωλήσεις-Αγορές/Πίνακες/Παραστατικά.

Υπάρχει το flag «Πώληση Φυτοφαρμάκων» με τιμές Ναι/Όχι. Σε αυτό το flag δηλώνετε αν το παραστατικό σας αφορά παραστατικό πώλησης φυτοφαρμάκων ή όχι.

## 6. Φόρμα Καταχώρισης Παραστατικού Φυτοφαρμάκου

Επιλέγετε από το βασικό μενού «Παράμετροι/Φόρμες Καταχώρισης/Φόρμες Παραστατικών».

Στη φόρμα καταχώρισης της Τιμολόγησης πρέπει να προσθέσετε στις αναλυτικές γραμμές του είδους τα πεδία «**Αγροτεμάχιο**», «**Δήμος**», «**Περιφέρεια**», «**Καλλιέργεια**» και «**Αίτιο Χορήγησης**», τα οποία είναι απαραίτητα για την υποβολή του εντύπου φυτοφαρμάκων στο Internet.

|                                                                                               | Κύριες Εργασίες                                                                 | (ινήσεις Πελατών (Τιμολόγηση Πωλήσεω       | υν (Φυτοφάρμακα))        |                     | <b>E</b>      |
|-----------------------------------------------------------------------------------------------|---------------------------------------------------------------------------------|--------------------------------------------|--------------------------|---------------------|---------------|
| Βασικά Στοιχεία Στοιχεία Παραίθητη                                                            | Νετοσιαμοτισμός Επιλαγές                                                        |                                            |                          |                     |               |
| Harpopyvia Souripa 3006/14<br>Kaškois Ilek<br>Baserrowski<br>Anobien<br>Dubrois               | A/A Elenons 71 Estleen/Adar<br>Envrysia<br>Ae Taykool<br>Aemokoyle<br>Armokoyle | gExicon                                    |                          |                     |               |
| AA Job Ellons Preproved                                                                       | honvor Books proving the test                                                   | <u>Ala</u> 35.0 194.0 <sub>0</sub> Ala 99. | <u>algorization</u><br>7 | Ropalyra Kollifyrra | Arta Vadapene |
| Σύνολα Επβορύνταις<br>3 Τωπική Ιη-Είτα<br>10 Γου 2 Γου                                        | Alia Ing Elona                                                                  | Silv: KaßAğlaş                             |                          |                     | <u>^</u>      |
| Visia Cimit,     Zuv. Reador,     Raihoui Yinak,     0.00     Néo Yinak,     0.00      201688 | λέα Δης Έκλημα<br>Σύναλο Είστρι                                                 | Zahodo 49.194                              |                          |                     | v             |

Για δική σας διευκόλυνση υπάρχουν ήδη διαθέσιμες 2 πρότυπες φόρμες από την Data Communication.

- F04 Τιμολόγηση Πωλήσεων (Φυτοφάρμακα)
- F05 Λιανικές Πωλήσεις (Φυτοφάρμακα)

### 7. Φόρμα Εκτύπωσης Παραστατικού Φυτοφαρμάκου

Επιλέγετε από το βασικό μενού «Παράμετροι/Φόρμες Εκτύπωσης/Φόρμες Τιμολογίων».

Στη φόρμα εκτύπωσης της Τιμολόγησης υπάρχουν διαθέσιμα τα πεδία **«Αγροτεμάχιο»**, **«Δήμος»**, **«Περιφέρεια»**, **«Καλλιέργεια»**, **«Αίτιο Χορήγησης»** και **«Έγκριση Είδους»** στην περίπτωση που θέλετε να τα εκτυπώσετε στις αναλυτικές γραμμές του είδους του παραστατικού σας. Μπορείτε να τα προσθέσετε στη φόρμα σας και να την αποθηκεύσετε.

### 8. Αγροτεμάχια-Καλλιέργειες Πελατών

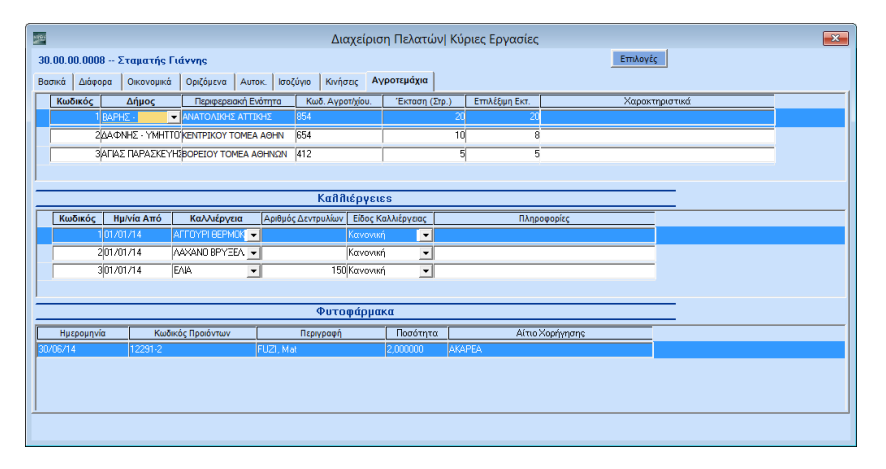

Επιλέγετε από το βασικό μενού «Πωλήσεις-Αγορές/Κύριες Εργασίες/Διαχείριση Πελατών» και πηγαίνετε στο tab «Αγροτεμάχια» το οποίο είναι χωρισμένο σε 3 μέρη.

-Στο 1° μέρος, «**Αγροτεμάχια**», πρέπει να καταχωρίσετε τα στοιχεία του αγροτεμαχίου του πελάτη σας (Δήμος, Περιφερειακή Ενότητα, Κωδ. Αγροτεμαχίου, Έκταση, Επιλέξιμη Έκτ., Χαρακτηριστικά).

-Στο 2° μέρος, «**Καλλιέργειες**», πρέπει να καταχωρίσετε τις τα στοιχεία των καλλιεργειών που αντιστοιχούν σε κάθε Αγροτεμάχιο.

-Στο 3° μέρος, «**Φυτοφάρμακα**», εμφανίζονται τα είδη που έχουν πουληθεί στον συγκεκριμένο πελάτη για την επιλεγμένη καλλιέργεια του αγροτεμαχίου.

### 9. Σύνδεση Καλλιεργειών Θεραπειών Φυτοφαρμάκων.

Ο νέος πίνακας «**Θεραπείες Ασθενειών Καλλιεργειών**» σας δίνει τη δυνατότητα να δείτε ποια φάρμακα προτείνονται από το Υπουργείο ανάλογα με την Καλλιέργεια και τον τύπο της Ασθένειας. Πρόκειται για μια πραγματική διευκόλυνση, καθώς ανά πάσα στιγμή σας επιτρέπει δίνοντας τον κωδικό της καλλιέργειας να ενημερώνεστε για τις προτεινόμενες θεραπείες ανά ασθένεια. Για να εμφανίσετε τον νέο πίνακα επιλέγετε από το βασικό μενού «Πώληση Φυτοπροστατευτικών Προϊόντων/Κύριες Εργασίες/Θεραπείες Ασθενειών Καλλιεργειών».

| 20                                                |             | Θεραπείε                                | ς Ασθενειών Καλλιεργιών  Κύ | ριες Εργασίες                  |           |                    |          | × |
|---------------------------------------------------|-------------|-----------------------------------------|-----------------------------|--------------------------------|-----------|--------------------|----------|---|
| Κωδικός                                           | 1 Κωδ. ΥΠΑΑ | AT 152                                  |                             |                                |           |                    |          |   |
| Περιγραφή ΣΙΤΗ                                    | PA          |                                         |                             |                                |           |                    |          |   |
| Κωδικός <u>Κωδ.</u><br>Θεραπέιας <u>Ασθένειας</u> | Ασθένεια    | <u>Κωδικός Έγρισης</u><br><u>Winera</u> | Όνομα Φαρμάκου              | Αριθμός Έγκρισης<br>Υπουργείου | Σύνθεση   | Κατηγορία          | Λήξη     |   |
| 20744                                             |             | 6289                                    | FERRAMOL GB                 | 5022                           | 1% β/β    | KOKAIDAEIMATOKTON4 | 31/12/15 |   |
| 20768                                             |             | 6290                                    | SLUXX                       | 5023                           | 2,97% β/β | KOKAIDAEIMATOKTONA | 31/12/15 |   |
|                                                   |             |                                         |                             |                                |           |                    |          |   |
|                                                   |             |                                         |                             |                                |           |                    |          |   |
|                                                   |             |                                         |                             |                                |           |                    |          |   |
|                                                   |             |                                         |                             |                                |           |                    |          |   |
|                                                   |             |                                         |                             |                                |           |                    |          |   |
|                                                   |             |                                         |                             |                                |           |                    |          |   |
|                                                   |             |                                         |                             |                                |           |                    |          |   |
|                                                   |             |                                         |                             |                                |           |                    |          |   |
|                                                   |             |                                         |                             |                                |           |                    |          |   |
|                                                   |             |                                         |                             |                                |           |                    |          |   |
|                                                   |             |                                         |                             |                                |           |                    |          |   |
|                                                   |             |                                         |                             |                                |           |                    |          |   |
|                                                   |             |                                         |                             |                                |           |                    |          |   |
|                                                   |             |                                         |                             |                                |           |                    |          |   |

### 10.Πώληση Είδους που δεν είναι Φυτοφάρμακο.

| 2 | 8      |                 |         |           |          |          | Δ          | ιαχείριση Ι | Ειδών | Κύρι   | ιες Εργ | γασίες  |      |        | <b>×</b> |
|---|--------|-----------------|---------|-----------|----------|----------|------------|-------------|-------|--------|---------|---------|------|--------|----------|
|   |        |                 |         |           |          |          |            |             |       |        |         |         | ЕП   | πλονές |          |
| E | Βασικά | Οικονομικά      | Διάφορα | Οριζόμενα | Υπόλοιπα | Ισοζύγιο | Κινήσεις   | Παρτίδες    | Site  | Εγκρία | σεις Φι | υτοφαρμ | άκων |        |          |
| Г | Κωδιν  | τός Εγκρ. Winer | a:      |           |          | E        | μφάνιση σε | Φυτοφάρμο»  | Ναι   | •      |         |         |      |        |          |
|   |        |                 |         |           |          |          |            |             | Ux    |        |         |         |      |        |          |
|   |        |                 |         |           |          |          |            |             |       |        |         |         |      |        |          |
|   |        |                 |         |           |          |          |            |             |       |        |         |         |      |        |          |
|   |        |                 |         |           |          |          |            |             |       |        |         |         |      |        |          |
|   |        |                 |         |           |          |          |            |             |       |        |         |         |      |        |          |
|   |        |                 |         |           |          |          |            |             |       |        |         |         |      |        |          |
|   |        |                 |         |           |          |          |            |             |       |        |         |         |      |        |          |
|   |        |                 |         |           |          |          |            |             |       |        |         |         |      |        |          |
|   |        |                 |         |           |          |          |            |             |       |        |         |         |      |        |          |
|   |        |                 |         |           |          |          |            |             |       |        |         |         |      |        |          |
|   |        |                 |         |           |          |          |            |             |       |        |         |         |      |        |          |
| 1 |        |                 |         |           |          |          |            |             |       |        |         |         |      |        |          |

Στην περίπτωση που τιμολογείται ένα είδος που δεν θέλετε να αποστείλετέ στο site, αλλά επιθυμείτε να κρατήσετε την πληροφορία σχετικά με το αγροτεμάχιο που αφορά η πώληση, τότε θα πρέπει να μεταβείτε στην επιλογή **«Αποθήκη/Κύριες Εργασίες/Διαχείριση Ειδών»** στο tab **«Εγκρίσεις Φυτοφ/κων»** και να συμπληρώσετε το πεδίο **Εμφάνιση σε Φυτοφάρμακα** με την τιμή **«Ναι»**. Με τη χρήση της παραπάνω δυνατότητας θα εμφανιστεί στην επιλογή **«Πωλήσεις/Κύριες Εργασίες/Διαχείριση Πελατών»,** στο tab **«Αγροτεμάχια»,** το είδος που αφορούσε η πώληση, εφόσον στο πεδίο **«Καλλιέργειες»** επιλέξετε την καλλιέργεια που αφορούσε η πώληση.

|                                                                                                    | WinEra Integral ver.6.00 © Data Communication AE                                                                                                    | - 0 ×                                 |
|----------------------------------------------------------------------------------------------------|----------------------------------------------------------------------------------------------------|---------------------------------------|
| Appilo Evenplac, Bortfissa Προφέλ Αποθήκευση Βάσεων                                                                                                    | Anomoly Προτάσεων Τολοντούς Ιολησις<br>διάρα ότα ότα ότα ότα ότα ότα μ. Δ. Δ. Δ. 40. 40. 30 (20 40) 📾 📾                                                                                                    | 🔣 e-Ynoontpith Taxhieaven 🔍 + 🐝 🐝 🚾 🐝 |
| 🌝 Νόπ Εγγραφή 🔛 Καταρώριση 🥪 Διαγραφή 🍒 Διαγραφή Γραμ                                                                                                    | uły, 🛤 Berzywski Fanyały, 🥐 Arpensyka Kudiwań 🛷 Araciteten 😥 Folklamiski skolteten 🝸 Berzywski Byzanajów 🗵 Emilovic, 🔩 ketopol                                                                                                    |                                       |
| Rpodumkó Miteoù 🕴                                                                                                    | / Εντιμέρωση Στοιχ: Φυτοπρικών από ΥΠΑΑΤ ( διαχτόριση Εθών ( διαχτόριση Εθών(2)) διαχτόριση Πελατών                                                                                                    | 0                                     |
| Πωλήσεις - Αγορές                                                                                                    | C Australian Debarriant Kulouse Equation                                                                                                    |                                       |
| E Dubljenc - Ayoptic                                                                                                    | 30 00 00 0010 - DATA COMMUNICATION ANONYMOS FLAPPIA MEGANOPPIANOSIS FIRSTPH                                                                                                    |                                       |
| Contraction Contraction                                                                                                    | Remot Adverse American American American Average                                                                                                    |                                       |
| Kovjanos Opopritaunúv                                                                                                    | University of the second second secon |                                       |
| Mouse Metablagian duot i spearanaw                                                                                                    | Automotic Digitize Technological Events The Technology Material Control (2.19) E                                                                                                    |                                       |
| Zacosipum Oppyriteurcia                                                                                                    |                                                                                                    |                                       |
| Lacopen Longenter                                                                                                    |                                                                                                    |                                       |
| εί 🚔 Επυπώσεις Ποίατών                                                                                                    | c > 0.001                                                                                                    |                                       |
| Employing KETYO                                                                                                    | - Aldenia                                                                                                    |                                       |
| ili 🧱 Emunicanis E20 - E21                                                                                                    | Kannicpycits                                                                                                    |                                       |
| a contractore appointed and a contractore appointed and a contractore and a contractore and a contract | κασκος πρίνε κπο καλλαρχίει καρτέρες επίψεισεν επός πολογιας πιτεροφορίς                                                                                                    |                                       |
| 🗈 🥁 Πώληση Φυτοπροστατουτικών Πραϊάντων                                                                                                    | 201/07/74 BF2MH w 5000 factored w                                                                                                    |                                       |
| Expension     Expension     Expension     Expension                                                                                                    | 301/06/15 ATTO/PAU DA TO 100 (server)                                                                                                    |                                       |
|                                                                                                    |                                                                                                    |                                       |
| Eyspilacig Gunang/käv Tpoldvitav     Movdilec ultranenc Gunang/käv Tpoldvitav                                                                                                    | Quroadouser (10)                                                                                                    |                                       |
| Kallhépyeze                                                                                                    | Research Relations Proved Protocol Alex Vederate                                                                                                    |                                       |
| Adlevese; Kalikepyesiav<br>Becomier Adlevesia: Kolikeraraiar                                                                                                    | 12/06/15 4442/94 DETAMONG UPDETAMO TRUEPERN IS 000000                                                                                                    |                                       |
| Αίτια Χορήγησης Φυτοηρ/κών Προϊάντων                                                                                                    | 18/06/15 4001 (IN/DHOK/DHD 10,00000)                                                                                                    |                                       |
| Extransions<br>Dublings Composition Desidention                                                                                                    |                                                                                                    |                                       |
| 😑 📴 Βοηθητικός Εργασίος                                                                                                    |                                                                                                    |                                       |
| C Construction and Dates. We make to find and to Maket 7                                                                                                    | 251                                                                                                    |                                       |
| of Bulling August                                                                                                    |                                                                                                    |                                       |
| S. madeus - whites                                                                                                    | Editor-                                                                                                    |                                       |
| Aποθέμη                                                                                                    |                                                                                                    |                                       |
| 🚺 Αξιάγραφα                                                                                                    |                                                                                                    |                                       |
| 🔐 Εντατική Ακανική                                                                                                    |                                                                                                    |                                       |
| (a) Κοστολήγηση Εκπηγιογιών-Εξηγιογιών                                                                                                    |                                                                                                    |                                       |
| ιών Παραγωγή                                                                                                    |                                                                                                    |                                       |
| 法 Οκονομική Διαχείριση                                                                                                    |                                                                                                    |                                       |
| ©/Evruno                                                                                                    |                                                                                                    |                                       |
| <li>E fiáryea</li>                                                                                                    |                                                                                                    |                                       |
| Αφιτά Υποσεστήματα                                                                                                    |                                                                                                    |                                       |
| 🕘 Παράμετροι                                                                                                    |                                                                                                    |                                       |
|                                                                                                    |                                                                                                    |                                       |
|                                                                                                    |                                                                                                    |                                       |

### 11. Υποβολή Παραστατικού Φυτοφαρμάκου

Εφόσον κάνετε όλες τις παραπάνω παραμετροποιήσεις, μπορείτε πλέον να εκδώσετε ένα παραστατικό με φυτοφάρμακα.

ΠΡΟΣΟΧΗ: Μόνον αφού τυπώσετε το παραστατικό έχετε τη δυνατότητα να το υποβάλετε στο site. Αν το παραστατικό δεν τυπωθεί δεν ενεργοποιείται η επιλογή υποβολής στο site.

Μετά την εκτύπωση, το πρόγραμμα θα σας ρωτήσει αν θέλετε να γίνει αποστολή του παραστατικού στο site του υπουργείου.

Αν απαντήσετε θετικά, θα γίνει η αποστολή αμέσως και θα ενημερωθείτε με την απάντηση του site.

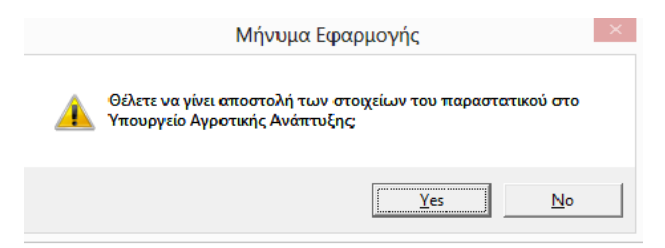

Αν απαντήσετε αρνητικά, έχετε 2 τρόπους για να αποστείλετε το παραστατικό αργότερα:

- Ξανακαλείτε το παραστατικό στην Οθόνη (με CTRL+F9 ή με καταχώριση του A/A) και επιλέγετε είτε από τη γραμμή εργαλείων το εικονίδιο είτε από το κουμπί «Επιλογές>Υποβολή Στοιχείων Φυτοφαρμάκων».
- 2. Στην περίπτωση που έχετε απαντήσει αρνητικά υπάρχει η επιλογή από «Πώληση Φυτοπροστατευτικών Προϊόντων/Βοηθητικές Εργασίες/Μαζική Αποστολή Παραστατικών στο ΥΠΑΑΤ» στην οποία συσσωρεύονται τα εκδοθέντα παραστατικά και αποστέλλονται μαζικά στο Υπουργείο Ανάπτυξης.

| 🔤 Μαζική Αποσ                                  | τολή Παρασταστικών στο   | ο ΥΠΑΑΤ  Βοηθητικές Εργασίες |           | ×                |
|------------------------------------------------|--------------------------|------------------------------|-----------|------------------|
| Ημερομηνία Από 01/01/15 Έως 31/12/15           | Εύρεση Παραστατικών      |                              |           |                  |
|                                                |                          |                              |           |                  |
| 🔽 Α/Α Α/Α Κίνησης Ημερομηνία Παραστατικό Σειρά | Αριθμός Παραστ. Πειλάτης | Επωνυμία Τελάτη              | Συν. Αξία | Κατάσταση        |
| ✓ 1 08/05/15 ΔA-TIM                            | 1 30.00.00.0001          | ΦΟΡΟΠΟΎΛΟΥ ΑΙΝΤΑ             | 282,532   | εν έχει Στολεί   |
| 2 08/05/15 🕰-TIM                               | 230.00.00.0001           | ΦΟΡΟΠΟΎΛΟΥ ΑΙΝΤΑ             | 339,034   | isfiorZ isxà veu |
|                                                |                          |                              |           |                  |
|                                                |                          |                              |           |                  |
|                                                |                          |                              |           |                  |
|                                                |                          |                              |           |                  |
|                                                |                          |                              |           |                  |
|                                                |                          |                              |           |                  |
|                                                |                          |                              |           |                  |
|                                                |                          |                              |           |                  |
|                                                |                          |                              |           |                  |
|                                                |                          |                              |           |                  |
|                                                |                          |                              |           |                  |
|                                                |                          |                              |           |                  |
|                                                |                          |                              |           |                  |
| 1                                              |                          |                              |           |                  |
|                                                | Έναρξη Απιστοϊής         | Έξοδος                       |           |                  |
|                                                |                          |                              |           |                  |
|                                                |                          |                              |           |                  |
|                                                |                          |                              |           |                  |
|                                                |                          |                              |           |                  |
|                                                |                          |                              |           |                  |
|                                                |                          |                              |           |                  |
|                                                |                          |                              |           |                  |
| <                                              |                          |                              |           | >                |
|                                                |                          |                              |           |                  |

### 12.Εκτύπωση Υποβολής Φυτοφαρμάκων

Από τη γραμμή εργαλείων της Τιμολόγησης είτε από το κουμπί «Επιλογές» μπορείτε να κάνετε «Εκτύπωση Υποβολής Φυτοφαρμάκων». Πατώντας την επιλογή συνδέεστε αυτόματα με το site και κάνετε εκτύπωση είτε ανά Πελάτη είτε ανά Τιμολόγιο, προκειμένου να τυπώσετε το Έντυπο Λιανικής Πώλησης Γεωργικών Φαρμάκων και να το παραδώσετε στον πελάτη.

| Επιλέξτε Εκτύπωση |   |          |  |  |
|-------------------|---|----------|--|--|
| Ανά Πελάτη        | ٩ | Εκτύπωση |  |  |
| Ανά Τιμολόγιο     | ٩ | Εκτύπωση |  |  |

Στην περίπτωση που αντιμετωπίζετε πρόβλημα με τη σύνδεση στο Internet, έχετε τη δυνατότητα να εκτυπώσετε το Έντυπο Πώλησης Φυτοφαρμάκων ώστε να το παραδώσετε στον πελάτη και, μόλις η σύνδεση με το Internet επανέλθει, να πραγματοποιήσετε την Υποβολή στο Site. Αυτό γίνεται είτε πατώντας το

κουμπί 🖾 στη γραμμή εργαλείων της Τιμολόγησης, είτε επιλέγοντας «Έντυπο Πώλησης Φυτοφαρμάκων» από το κουμπί «Επιλογές».

 Τέλος, υπάρχει διαθέσιμη η εκτύπωση «Πωλήσεις Φυτοφαρμάκων» (Πωλήσεις-Αγορές/Εκτυπώσεις Πελατών/Στατιστικές) η οποία εμφανίζει τις πωλήσεις φυτοφαρμάκων ανά πελάτη.

| 🔤 Εκτύπωση Πωλήσεις Φυτοφαρμάκων'                   |                                               |                                                                   |  |  |  |  |
|-----------------------------------------------------|-----------------------------------------------|-------------------------------------------------------------------|--|--|--|--|
| ΓΕΩΠΟΝΟΙ                                            |                                               | Σείλδα 1                                                          |  |  |  |  |
| Δευ., 30/06/2014 Πωλήσεις Φυτοφαρμάκων              |                                               |                                                                   |  |  |  |  |
| Από Ημερομηγία 01/01/14 Έως Ημερομηγία 31/12/14     |                                               |                                                                   |  |  |  |  |
| Α/Α Ημερ/νία Παρ/κό Αριθμός Κωδ. Είδους Περ. Είδους | 1η Ποσότητα 2η Ποσότητα Τιμή Μον. Τελική Αξίο | ΦΠΑ Αγροτεμάχιο Δήμος Περιφέρεια Καιδιέργεια Αίτιο Χαρήγ.         |  |  |  |  |
| Κωδ. Πελάτη 30.00.00.0008 Επων. Πελάτη test         |                                               | A.D.M.                                                            |  |  |  |  |
| 71 30-06-14 ΔΑ-TIM 56 12291-2 FUZI, Max             | 2,00 τεμάχ 6,00 Kg 4,50 9,00                  | 2.07 854 ΒΑΡΗΣ - ΒΟΥΛΑ ΑΝΑΤΟΛΙΝΗΣ ΑΤΤ ΑΓΓΟΥΡΙ ΘΕΡΜΙ ΑΚΑΡΕΑ        |  |  |  |  |
| 71 30-06-14 (AA-TIM 56 12306 ARCKOL 2000 Liquid     | 3,00 териіх 7,50 k 6,50 19,50                 | 4,49 654 ΔΑΦΝΗΣ - YMH KENTPIKOY TOME MANITAPIA BEP ENTOMA (TV     |  |  |  |  |
| 71 30-06-14 ∆A-TM 56 12323 BENGAL G LIQUID          | 2,00 tepda 8,00 k 8,00 16,00                  | 3.68 412 ΑΓΙΑΣ ΠΑΡΑΣΚΕ ΒΟΡΕΙΟΥ ΤΟΜΕΑ. / Παράγωγα προ' ΜΥΚΗΤΕΣ (Γ  |  |  |  |  |
| 72 30-06-14 ΔΑ-TIM 57 70029-1 GALAVIA SL            | 1,00 τεμάχ 3,00 k 15,00 15,00                 | 3,45 854 BAPHE - BOYAA ANATOAINHE ATT AFFOYPI BEPMI AKAPEA        |  |  |  |  |
| 72 30-06-14 ∆A-TM 57 14283-1 JANUS 180 FS           | 3,00 τepdx 18,00 ml 7,00 21,00                | 4,83 654 AAMNE - YMH KENTPIKOY TOME MANITAPIA BEP ENTOMA (DV      |  |  |  |  |
| 72 30-06-14 (AA-TIM 57 14420 KARAKAS 10 CS          | 2,00 τεμάx 200,00 ml 14,00 28,00              | 6,44 412 ΑΓΙΑΣ ΠΑΡΑΣΚΕ ΒΟΡΕΙΟΥ ΤΟΜΕΑ. / Παράγωγα προ' ΜΥΚΗΤΕΣ (Γ  |  |  |  |  |
| 73 30-06-14 dA-TIM 58 70029-1 GALAVdA SL            | 1,00 repáx 3,00 k 15,00 15,00                 | 3,45 854 BAPHE - BOY/A4 ANATO/INHE ATT ALT/OVPLOEPMLAKAPEA        |  |  |  |  |
| 73 30-06-14 (AA-TIM 58 14283-1 JANUS 180 FS         | 3,00 терибх 18,00 ml 7,00 21,00               | 4.83 654 ΔΑΦΝΗΣ · YMH KENTPIKOY TOME AFKINAPES ENTOMA (FIA        |  |  |  |  |
| 73 30-06-14 ΔΑ-TIM 58 14420 KARAKAS 10 CS           | 2,00 τεμάx 200,00 ml 14,00 28,00              | 6,44 412 AFIAZ FIAPAZKE BOPEIDY TOMEA / APABOZITOZ (A MYKHTEZ (F  |  |  |  |  |
| 74 30-06-14 ∆A-TIM 59 70029-1 GALA/dA SL            | 1,00 repáx 3,00 k 15,00 15,00                 | 3,45 854 BAPHE - BOYAA ANATOAIKHE ATT AFFOYPI BEPMI, AKAPEA       |  |  |  |  |
| 74 30-06-14 ΔA-TIM 59 14283-1 JANUS 180 FS          | 3,00 τεμάx 18,00 ml 7,00 21,00                | 4.83 654 ΔΑΦΝΗΣ · YMH KENTPIKOY TONE ΑΓΚΙΝΑΡΕΣ ΕΝΤΟΝΑ (ΓΛ         |  |  |  |  |
| 74 30-06-14 ΔΑ-TIM 59 14420 KARAKAS 10 CS           | 2,00 τεμάx 200,00 ml 14,00 28,00              | 6,44 412 ΑΠΑΣ ΠΑΡΑΣΚΕ ΒΟΡΕΙΟΥ ΤΟΜΕΑ / Ελιές επιτροπιξί ΜΥΚΗΤΕΣ (Γ |  |  |  |  |
|                                                     |                                               |                                                                   |  |  |  |  |

Είμαστε στη διάθεσή σας για οποιαδήποτε πληροφορία ή διευκρίνιση.